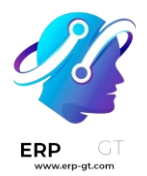

## VENTAS

#### \* SUSCRIPCIONES

- **4** Productos de suscripción
- **4** Use las suscripciones en la tienda de su comercio electrónico
- **4** Planes de suscripción
- **4** Realice una venta adicional de una suscripción
- **4** Renovar una suscripción
- 🖊 Cancelar una suscripción
- **4** Alertas automáticas

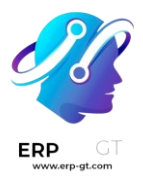

## **Suscripciones**

La aplicación *Suscripciones* se usa para manejar negocios recurrentes: vender nuevos contratos, hacer ventas adicionales a los clientes, controlar el churn, y generar reportes en los KPIs: MRR, ARR, retención, churn, etc.

#### Ver también

- <u>Tutoriales de Odoo: Suscripción</u>
- Productos de suscripción
- Use las suscripciones en la tienda de su comercio electrónico
- ✤ Planes de suscripción
- \* Realice una venta adicional de una suscripción
- Renovar una suscripción
- Cancelar una suscripción
- Alertas automáticas
- Reportes

## Cotizaciones de suscripción

#### Importante

Las ordenes de venta con una recurrencia definida se vuelven suscripciones.

Para crear una nueva suscripción, haga clic en **Nueva** en la aplicación *Suscripciones* o Ventas app. Puede:

- Seleccionar un plan de suscripción para pre-llenar la cotización de manera instantánea, o
- Llenar la cotización normalemente, asegurándose de seleccionar una recurrencia y una fecha de finalización, si es necesario, y de agregar productos recurrentes.

#### Truco

Puede definir diferentes direcciones de facturación y envío al activar la función Direcciones de clientes .

## Confirmación

Envie la cotización al cliente para que la confirme haciendo clic en **Enviar por correo**, o confírmela inmediatamente haciendo clic en **Confirmar**.

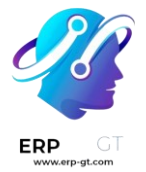

#### Truco

Haga clic en **Vista del cliente** para previsualizar el portal del cliente, donde podrá ver la cotización, firmar, pagar y comunicarselo a usetd.

## Pagos automáticos

Puede solicitar al cliente que establezca un método de pago automático y realizar un prepago la primera vez de la suscripción antes de confirmar su cotización. Para hacerlo, vaya a la pestaña **Más infromación** de la cotización y seleccione la opción **Pago** en el campo **Confirmación en línea**.

Si deja sin seleccionar **Pago**, el cliente no tiene que realizar un prepago para comenzar la suscripción. Esto significa que el pago no es automático y que el cliente debe pagar cada factura manualmente.

Importante

Si la confirmación en línea requiere un prepago, su cliente puede seleccionar solo los proveedores de pago que tienen activada la función de tokenización. Esto asegura que se le haga el cargo automático al cliente cada nuevo periodo.

## **Productos de suscripción**

Al integrar las aplicaciones *Ventas* y *Suscricpiones* de Odoo, los usuarios pueden vender productos de suscripción junto con productos normales. Mientras que los productos normales se venden una vez, los productos de suscripción se venden por renovación, y así se genera un ingreso recurrente.

En Odoo, a los productos de suscripción también se les llama productos recurrentes.

## **Configurar periodos recurrentes**

Para iniciar con las suscripciones, primero asegúrese de que los *periodos recurrentes* estén configurados como lo necesite.

Los periodos recurrentes son los periodos de tiempo en los que las suscripciones se renuevan. Designan cada cuánto el cliente debe pagar por (y recibir) los productos de suscripción.

Para configurar los periodos recurrentes, vaya a **Suscripciones ► Configuración ► Periodos Recurrentes**.

#### **CREADO POR ERP GT SYSTEMS**

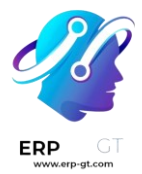

| O Subscriptions Subscriptions Products Reporting | Configuration              |              | n 🍨 🍻         | My Company (San Francisco) | × | 4 |
|--------------------------------------------------|----------------------------|--------------|---------------|----------------------------|---|---|
| New Periods •                                    | Plans<br>Automated actions | s × Search • |               | 1-7/7                      | < | > |
| Name                                             | Close Reasons              |              | Duration Unit |                            |   | ₽ |
| Monthly                                          | Activity Types             |              | 1 Months      |                            |   |   |
| Quarterly                                        |                            |              | 3 Months      |                            |   |   |
| Weekly                                           |                            |              | 1 Weeks       |                            |   |   |
| 2 Weeks                                          |                            |              | 2 Weeks       |                            |   |   |
| Yearly                                           |                            |              | 1 Years       |                            |   |   |
| 3 years                                          |                            |              | 3 Years       |                            |   |   |
| 5 Years                                          |                            |              | 5 Years       |                            |   |   |

La aplicación *Suscripciones* ya tiene configurados algunos periodos de recurrencia básicos.

- \* Mensual
- \* Trimestral
- \* Semanal
- Cada 2 semanas
- Anual
- \* Cada 3 años
- \* Cada 5 años

Puede agregar nuevos periodos de recurrencia o editarlo en cualquier momento.

Para crear un nuevo periodo de recurrencia, haga clic en **Nuevo** en la página de **Periodos de recurrencia**, y de esta forma, se abrirá un formulario en blanco para un periodo de recurrencia.

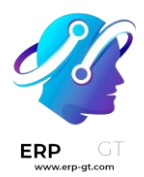

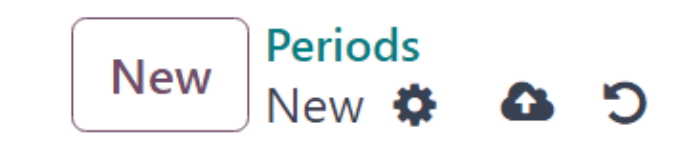

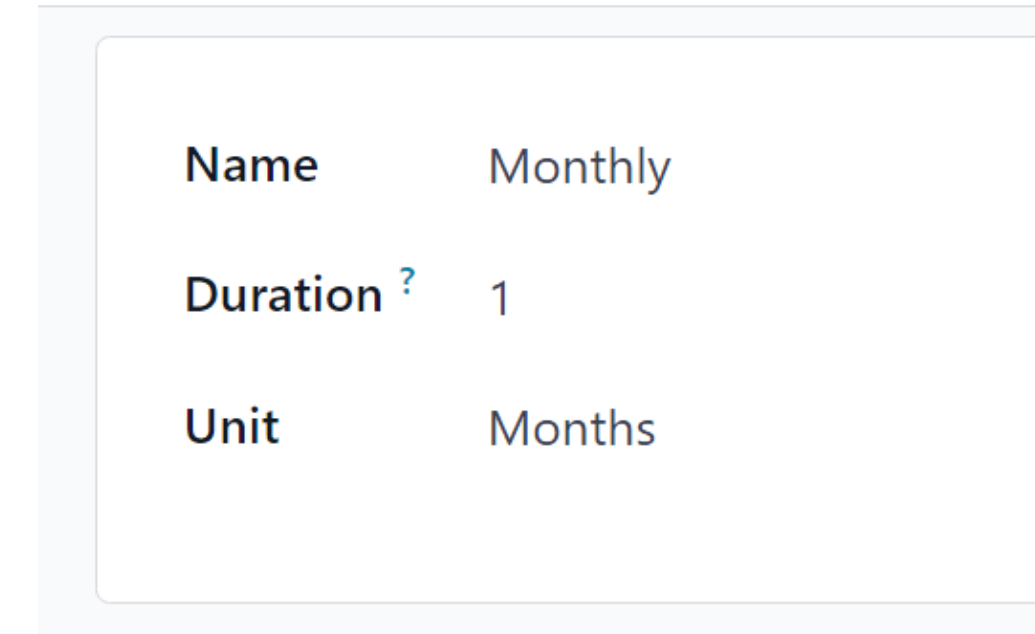

Luego, escriba el **Nombre** y la **Duración** del periodo de recurrencia y seleccione la **Unidad** que definirá la duración.

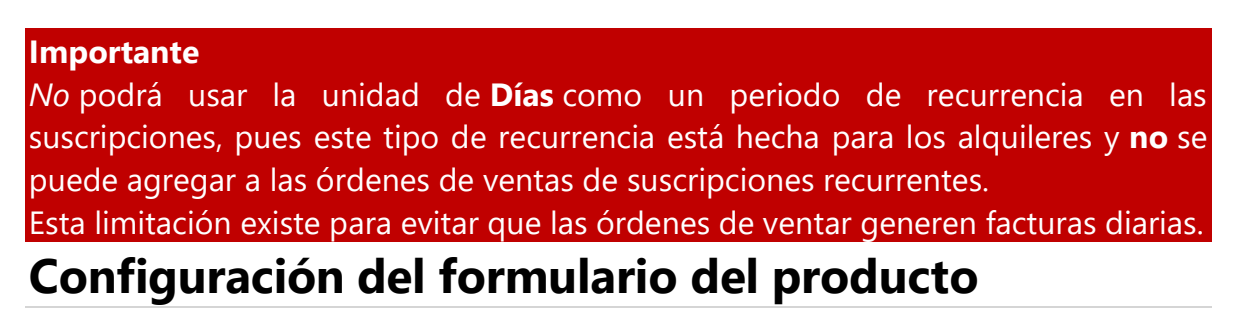

Para crear un nuevo producto de suscripción vaya a **Suscripciones** ► **Productos** ► **Productos Productos** y haga clic en **Nuevo**.

Aparecerá un formulario de producto en blanco que podrá configurar y personalizar de varias formas.

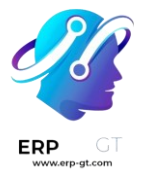

#### Nota

El nuevo producto tendra automáticamente seleccionada la casilla de **Recurrente**, esto le permite a Odoo reconocerlo como un producto de suscripción. Asegúrese de dejar activadas las opciones **Recurrente** y **Se puede vender**.

El campo **Tipo de producto** está configurado por defecto como **Servicio**. Sin embargo, los productos de suscripción *se pueden* configurar a otros tipos, si así lo necesita.

| 🚫 Subscriptions         | Subscriptions Products Reporting Configuration                                                                           | 😭 🏓 🖉                                                  | My Company (San Francisco) 🛛 🗙 🐻 |
|-------------------------|----------------------------------------------------------------------------------------------------|--------------------------------------------------------|----------------------------------|
| New Products<br>New O O | C Extra Prices Q Go to Website                                                                                           | ■ Purchased Jold Sold 0.00 Units More -                |                                  |
| Product Name            | Subscription Product<br>Can be Purchased Can be Expensed Recurring Can be Attributes & Variants Sales Time-based pricing | Can be Rented <sup>7</sup><br>Purchase Accounting eBay |                                  |
| Product Type ?          | Service                                                                                                    | Sales Price ? \$1.00                                   | (= \$ 1.15 Incl. Taxes)          |
| Invoicing Policy        | Prepaid/Fixed Price                                                                                                    | Customer Taxes ? 15% ×                                 |                                  |
| Create on Order 7       | Nothing                                                                                                    | TaxCloud Category 7                                    |                                  |
|                         | Invoice ordered quantities as soon as this service is sold.                                                              | Avatax Category 7                                      |                                  |
|                         | Warn the salesperson for an upsell when work done exceeds 100 $-\%$                                                      | Cost 7 0.00 per Units                                  |                                  |
|                         | of hours sold. (1 Units = 8.00 Hours)                                                                                    | Product Category All                                   |                                  |
| Plan Services '         |                                                                                                    | Internal Reference                                     | Version ? 1                      |
| Unit of Measure ?       | Units                                                                                                    | Barcode                                                |                                  |
| Purchase UoM 7          | Units                                                                                                    | Product Tags                                           |                                  |
|                         |                                                                                                    | Company                                                |                                  |

#### Precio basado en tiempo

Una vez que haya completado los campos que desee en la pestaña **Información** general, haga clic en la pestaña **Precio según el tiempo**.

| Product Name    | SU<br>✓ Can | Ibscription              | Proc<br>De Expense | UCT<br>d² ☑ Recurring? [ | Can be Ren | nted ?    |            |      |
|-----------------|-------------|--------------------------|--------------------|--------------------------|------------|-----------|------------|------|
| General Informa | ation       | Attributes & Variants    | Sales              | Time-based pricing       | Purchase   | Inventory | Accounting | eBay |
| PRICING         |             |                          |                    |                          |            |           |            |      |
| Period          | Pric        | elist                    |                    | Price                    |            |           |            |      |
| Monthly         | Defa        | ault USD pricelist (USD) |                    | \$ 15.00 të              | Ĩ          |           |            |      |
| Add a price     |             |                          |                    |                          |            |           |            |      |

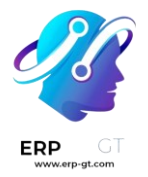

Desde aquí, haga clic en **Agregar un precio** para empezar a definir los precios recurrentes.

En la columna **Periodo**, seleccione el periodo de recurrencia que desee. Si lo requiere, puede seleccionar una lista de precios en la columna **Lista de precios**. Luego, en la columna **Precio**, escriba el precio para ese periodo recurrente.

#### Nota

Los periodos **Diario** y **Por hora** no se pueden usar en los productos recurrentes.

## Validation Error

Hourly and daily pricing are forbidden on recurring products

Close

#### Nota

*No hay límite* para las líneas que puede agregar a la tabla de **Precio según el tiempo**.

#### Truco

Un producto existente se puede convertir a producto de suscripción si lo marca como **Recurrente** y lo configura con **Precio basado en tiempo** en el formulario del producto.

Un producto de suscripción se puede vender como un producto normal si lo agrega a la cotización y *no* selecciona el campo **Recurrente** en la cotización.

#### Listas de precios

Las listas de precio se pueden utilizar con productos de suscripción para dar precios especiales a los clientes incluidos en las listas de precios.

Esto se puede configurar en la pestaña **Precio según el tiempo** en el formulario del producto, o en el formulario de la lista de precios en la aplicación *Ventas*.

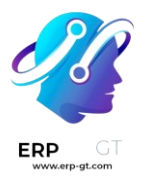

Para crear reglas de precio recurrentes para listas de precios específicas en la pestaña **Precio basado en tiempo** del formulario de producto, seleccione una lista de precios en la columna **Listas de precios**.

| General Information Attributes & Vari |          | Attributes & Variant  | s Sales | Time-based pr | icing | Purchase | Inventory | Accounting | eBay |
|---------------------------------------|----------|-----------------------|---------|---------------|-------|----------|-----------|------------|------|
|                                       |          |                       |         |               |       |          |           |            |      |
| PRICING                               |          |                       |         |               |       |          |           |            |      |
| Period                                | Pricelis | t                     |         | Price         |       |          |           |            |      |
| Monthly                               | Default  | : USD pricelist (USD) |         | \$ 15.00 首    |       |          |           |            |      |
| Add a price                           |          |                       |         |               |       |          |           |            |      |

Cuando las lista de precios se agregan a la pestaña **Precios basados en tiempo**, el formulario de la lista de precios en la aplicación *Ventas* se actualiza automáticamente.

Las reglas de los precios según el tiempo también se pueden configurar directamente en el formulario de la lista de precios.

Para hacerlo, vaya a **Ventas** ► **Productos** ► **Listas de precio** y seleccione una lista de precios (o haga clic en **Nuevo** para crear una nueva lista).

#### Nota

También puede acceder a las listas de precios mediante la aplicación Suscripciones con los mismos del menú.

Luego, en el formulario de la lista de precios, en la pestaña **Reglas según el tiempo**, haga clic en **Agregar una línea**.

### Default USD pricelist

| Currency USE                | )                |               |          |                   |                       |
|-----------------------------|------------------|---------------|----------|-------------------|-----------------------|
| Company Glo                 | be Modular       |               |          |                   |                       |
|                             |                  |               |          |                   |                       |
| Price Rules                 | Time-based rules | Configuration |          |                   |                       |
|                             |                  |               |          |                   |                       |
| Products                    |                  |               | Variants | Period            | Price ∓               |
| Products<br>New Subscriptic | on Product       |               | Variants | Period<br>Monthly | Price ∓<br>\$ 15.00 @ |

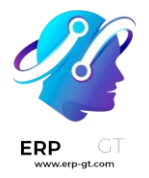

Luego, seleccione un producto de suscripción en la columna **Productos** y seleccione un periodo recurrente en la columna **Periodo**. Introduzca un **Precio** para ese producto y periodo particulares. Agregue tantas líneas como lo necesite.

La pestaña **Precios por tiempo** del formulario del producto se actualiza en automático cuando agrega **reglas por tiempo** al formulario de la lista de precios.

Ver también Use las suscripciones en la tienda de su comercio electrónico

## Use las suscripciones en la tienda de su comercio electrónico

Los productos de suscripciones se pueden vender en la tienda del *comercio electrónico* de Odoo como un producto normal.

Sin embargo, la página del producto en el comercio electrónico, solo muestra, de manera predeterminada, el periodo recurrente más corto que aparece en la pestaña **Precio basado en el tiempo** en el formulario del producto. Por ejemplo, si un producto de suscripción tiene periodos recurrentes configurados en *mensuales* y *anuales*, entonces solo aparecerá el precio mensual en la página del comercio electrónico para ese producto de manera predeterminada.

Para agregar más periodos recurrentes en la página del producto del comercio electrónico, cree una *variante de producto* para cada periodo recurrente.

- Ver también
- Configure productos de suscripción
- ♦ Variantes de producto

## Cree periodos recurrentes como variantes de producto

Para establecer cada periodo recurrente como una variante de producto, vaya a **Suscripciones ► Suscripciones ► Productos** y seleccione un producto. En la pestaña **Atributos y Variantes**, haga clic **Agregar línea**.

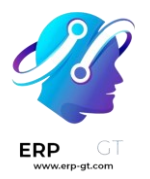

Cree un **Atributo** llamado Periodo de facturación (o algo similar) escribiendo el nombre y haciendo clic en **Crear**. Este nombre de atributo aparece como la opción principal en la página del producto en la tienda del comercio electrónico.

Luego, cree un **Valor** que corresponda a los periodos recurrentes que están configurados en la pestaña **Precio basado en el tiempo** del formulario del producto. Escriba el nombre del periodo recurrente, luego haga clic en **Crear**. Estos nombres de valor aparecen como opciones elegibles en la página del producto de la tienda del comercio elecrónico.

| General Information | Attributes & Variants | Sales   | Time-based pricing |  |
|---------------------|-----------------------|---------|--------------------|--|
| Attribute           |                       | Values  |                    |  |
| Billing Period      |                       | Monthly | Yearly             |  |
| Add a line          |                       |         |                    |  |

Haha clic en el icono de (**nube**) en la parte superior de la página para guardar manualmente. Después de guardar, aparecerá una columna de **Variantes de Producto** en la pestaña **Precio basado en tiempo**. Asigne las variantes del producto a sus periodos recurrentes y precios correspondientes.

| General Information       | Attribut | es & Varian | ts | Sales    | Time-based | d prie   | cing |
|---------------------------|----------|-------------|----|----------|------------|----------|------|
| Product Variants          |          | Period      | Рі | ricelist | Price      | <b>‡</b> |      |
| Beginner Design Class (N  | Monthly) | Monthly     |    |          | \$ 20.00   | 匬        |      |
| (Beginner Design Class () | (early)  | Yearly      |    |          | \$ 220.00  | 匬        |      |
| Add a price               |          |             |    |          |            |          |      |

Las variantes de producto ahora están disponibles para elegir en la página del producto en el comercio electrónico.

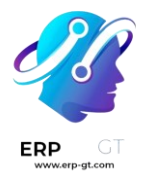

All Products / Beginner Design Class

## **Beginner Design Class**

## \$ 220.00 per year

| BILLING P | ERIOD     |        |             |            |
|-----------|-----------|--------|-------------|------------|
| O Month   | nly O     | Yearly | /           |            |
| (         |           |        |             |            |
| -         | 1         | +      | <b>`R</b> A | DD TO CART |
| ♡ Add t   | o wishli: | st     |             |            |
| _         |           |        |             |            |

<u>Ierms and Conditions</u> 30-day money-back guarantee Shipping: 2-3 Business Days

## Planes de suscripción

Los *Planes de suscripción* son plantillas de cotización que se usan para preconfigurar cotizaciones con los productos de suscripción. Use los planes de suscripción para crear rápidamente órdenes de suscripción.

## Configure planes de suscripción

Para configurar planes de suscripción, vaya a **Suscripciones** ► **Configuración** ► **Planes**. Luego, haga clic en **Nuevo** para crear un nuevo plan o seleccionar uno ya existente para editarlo.

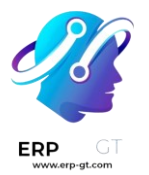

Puesto que la aplicación *Suscripciones* de Odoo está estrechamente integrada con la aplicación *Ventas*, los planes de suscripción usan el mismo formulario como plantillas de cotización.

| Quotation Template<br>e.g. Standard | Consultancy Package |                          |
|-------------------------------------|---------------------|--------------------------|
| Quotation expires after ? 0         | days                | Recurrence None          |
| Online confirmation ?               | Signature 🗌 Payment |                          |
| Confirmation Mail?                  |                     |                          |
| Company                             |                     |                          |
| Lines Optional Products             | Terms & Conditions  |                          |
| Product                             | Description         | Quantity Unit of Measure |
| Add a product Add a section         | Add a note          |                          |

El formulario del plan de suscripción incluye las siguientes opciones:

- Nombre: Introduzca un nombre para el plan de suscripción en la aparte superior de la página.
- La cotización vence después de: Introduzca el número de días después de los cuales la cotización vence, comenzando desde el día en que envía la cotización al cliente. Deje este campo en cero para que la cotización no tenga fecha de vencimiento.
- Confirmación en línea: Seleccione las casillas junto a Firma o Pago para permitir que el cliente confirme su orden de suscripción al firmar o pagar la cotización. Active ambos campos para que el cliente pueda escoger una opción. Deje ambos en blanco para confirmar la cotización solo desde el backend.
- Correo de confirmación: Seleccione una plantilla de correo electrónico para que el correo de confirmación se envíe automáticamente al cliente después de confirmar la cotización. Deje este campo en blanco para no enviar nada.
  - Para crear una nueva plantilla de correo electrónico, introduzca un nombre para la plantilla, luego haga clic Crear y editar.
  - Para editar una plantilla de correo que ya existe, seleccione una del menú desplegable, luego haga clic en la flecha Enlace interno al final de la línea.
- Recurrencia: Seleccione el periodo recurrente que usará el plan. Los periodos recurrentes que están disponibles aquí son los mismos que están configurados en Suscripciones ► Configuración ► Periodos Recurrentes.

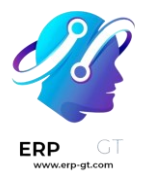

Seleccionar una **Recurrencia** convierte la plantilla de cotización en un plan de suscripción y activa las siguientes opciones adicionales:

- Duración: Elija si el plan de suscripción no tiene fecha de finalización (Para siempre) o una duración Fija.
  - Si establece la duración como Para siempre, entonces el plan de suscripción se renovará hasta que el cliente o la empresa finalicen manualmente la suscripción.
  - Si establece la duración como Fija, entonces introduzca una fecha de Terminar después de , lo que determina la cantidad de tiempo tras la cual la suscripción terminará automáticamente.
- Autocancelable: Seleccione esta casilla para permitir que el cliente cancele su suscripción desde el portal de cliente.
- Cancelación automática: Introduzca el número de días tras los cuales las suscripciones *pendientes de pago* que *pasaron* la fecha límite de pago se cancelan automáticamente.
- Diario contable: Seleccione el diario contable en el cual se registrarán las facturas para este plan de suscripción. Deje este campo en blanco para usar el diario de ventas con la secuencia más baja.

| Subscript | ion Plan<br>hthly Plan |                        |          |                          |                   |
|-----------|------------------------|------------------------|----------|--------------------------|-------------------|
| Quotatio  | n expires after ? 0    | days                   |          | Recurrence               | Monthly           |
| Online co | onfirmation ?          | Signature 🗌 Payment    |          | Duration                 | • Forever 🔿 Fixed |
| Confirma  | tion Mail ? Sal        | es: Order Confirmation |          | Self closable ?          | ~                 |
| Company   | 1                      |                        |          | Automatic Closing ?      | 15 days           |
|           |                        |                        |          | Invoicing Journal?       | Customer Invoices |
| Lines     | Optional Products      | Terms & Conditions     |          |                          |                   |
| Product   |                        | Des                    | cription | Quantity Unit of Measure | e                 |
| Add a pr  | oduct Add a section    | Add a note             |          |                          |                   |

En la pestaña **Líneas**, cree las líneas de la orden para la cotización. Haga clic en **Agregar un producto**, selecciones un producto para incluir el plan, y luego introduzca la **Cantidad** y la **Unidad de Medida**. Agregue tantos productos como quiera a las líneas de la orden.

En la pestaña **Productos opcionales**, introduzca cualquiera de los productos opcionales que el cliente pueda añadir a su cotización antes de confirmar la orden.

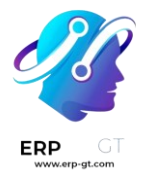

Si el plan de suscripción tiene términos y condiciones, especiales, agreguelos en la pestaña **Términos y Condiciones**. Si los términos y condiciones están especificados en un plan, se usarán estos en lugar de los términos y condiciones predeterminados establecidos en los ajustes de la aplicación *Ventas*.

Lines Optional Products Terms & Conditions

The Administrator can set default Terms & Conditions in Sales Settings. Terms set here will show up instead if you select this quotation template.

## Use los planes de suscripción en las cotizaciones

Lac cotizaciones para los productos de suscripción se pueden crear tanto en la aplicación *Suscripciones* como en \*Ventas.

Desde el tablero de **Suscripciones**, haga clic en **Nuevo** para crear una nueva cotización. Luego, seleccione un plan de suscripción en el campo **Plan de suscripción**.

La **Recurrencia**, los productos y otros campos del plan se llenan automáticamente. La cotización se puede modificar después si es necesario.

Desde el tablero de **Ventas**, haga clic en **Nuevo** para crear una nueva cotización. Luego, seleccione un plan de suscripción en el campo **Plantilla de cotización**.

Todas las órdenes de suscripción aparecerán en el tablero de **Suscripciones** sin importar si se crearon en la aplicación *Suscripciones* or *Ventas*.

# Realice una venta adicional de una suscripción

Las suscripciones son recurrentes y se prolongan indefinidamente. Con el paso del tiempo, puede que nuestros clientes quieran modificarlas. Entonces debemos ser capaces de adaptar los precios o cambiar las cantidades de los productos para adaptarnos a sus necesidades. Pueden pasar dos situaciones:

 Clientes fieles: Este tipo de clientes ya confían en su marca. Por lo tanto, están seguros de lo que usted ofrece ya que siguen pagando por sus productos y servicios. Por lo tanto, es más fácil venderles algo adicional que a un nuevo cliente.

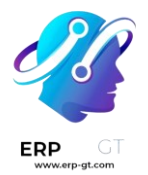

2) Nuevos clientes: Para este tipo de clientes, hay que presentar algo nuevo, algo atractivo. ¿Descuentos? Todas las suscripciones terminan después de un tiempo determinado. Ofrecer este tipo de ofertas a los nuevos clientes refuerza su relación y aumenta su retención.

#### ¡El upselling puede hacer que una suscripción dure más!

## Configuración

Como se explicó anteriormente, para vender una suscripción a nuevos clientes, se recomienda ofrecer *Descuentos*. Para activar esta opción, vaya a **Ventas** ► **Configuración** ► **Ajustes** y, en la categoría *Precios*, tiene la posibilidad de ofrecer descuentos en las líneas de orden de venta.

#### Pricing

4

Discounts Grant discounts on sales order lines

## Realice una venta adicional de su primera suscripción

Antes de realizar una venta adicional en una suscripción, asegúrese de revisar nuestra documentación sobre cómo **Crear una cotización** usando productos de cotización. Efectivamente, una vez confirmada, una cotización se convierte en una orden de venta y automáticamente se crea una nueva suscripción. Por lo tanto, esta suscripción tiene el estado de *En Progreso*. A partir de ahí, tiene la posibilidad de realziar una venta adicional en su suscripción.

| $\backslash$                     |                |                  |                                                          | Customer<br>Preview              |                                      | )<br>nvoices                                    |                             | 1<br>Sales                       |
|----------------------------------|----------------|------------------|----------------------------------------------------------|----------------------------------|--------------------------------------|-------------------------------------------------|-----------------------------|----------------------------------|
|                                  |                |                  |                                                          |                                  |                                      |                                                 |                             |                                  |
| T MON/S                          | SORO           | J6 - Az          | ure Interior                                             |                                  |                                      |                                                 |                             |                                  |
| Customer                         | Azure Inte     | rior             | Subscription Template                                    | MON - Monthly Sub                | scription                            |                                                 |                             |                                  |
| Start Date                       | 05/20/202      | 20               | Salesperson                                              | Mitchell Admin                   |                                      |                                                 |                             |                                  |
| Date of Next Invoice             | 06/20/202      | 20               | Sales Team                                               | Europe                           |                                      |                                                 |                             |                                  |
| Subscription Linco               | Changes        | Other Info       |                                                          |                                  |                                      |                                                 |                             |                                  |
| Subscription Lines               |                |                  |                                                          |                                  |                                      |                                                 |                             |                                  |
| Product                          |                |                  | Description                                              | Quantity                         | Unit Price                           | Taxes Discour                                   | nt (%) Su                   | ibtotal                          |
| Product [SERV_89553] Office C    | Cleaning Subso | cription (Monthl | Description<br>(SERV_89553] Office Cleaning<br>(Monthly) | Quantity I<br>Subscription 1.000 | Unit Price 1<br>\$ 200.00 (          | Taxes Discour                                   | nt (%) Su<br>0.00           | \$ 200.0                         |
| Product<br>[SERV_89553] Office C | Cleaning Subso | cription (Monthl | Description<br>(SERV_89553] Office Cleaning<br>(Monthly) | Quantity I<br>Subscription 1.000 | Unit Price (<br>\$ 200.00 (<br>Untax | Taxes Discour<br>(Tax 15.00%)<br>ed Recurring P | nt (%) Su<br>0.00<br>Price: | \$ 200.0<br>\$ 200.0<br>\$ 200.1 |

Si usa el botón *Venta adicional* puede crear una nueva cotización con nuevos productos de suscripción y enviarla a su cliente para obtener su aprobación.

| Upsell                                        | ×        |
|-----------------------------------------------|----------|
| Product                                       | Quantity |
| [SERV_11223] Super cleaning service (Monthly) | 1.00     |
| Add a line                                    |          |

#### CREATE & VIEW QUOTATION CANCEL

#### Importante

Cuando sus clientes confirman la cotización, se añaden los productos a la suscripción inicial. Entonces, los precios de las cotizaciones se reparten entre el tiempo restante del periodo de facturación en curso.

Claro que, antes de enviar esta nueva cotización a sus clientes, puede cambiar el precio unitario, los impuestos e, incluso, el descuento que desea ofrecer. El botón inteligente *Vista previa del cliente* permite reproducir lo que verá el cliente. En este caso, podemos decir con seguridad que el cliente *firmará y pagará* esta nueva cotización. Una vez hecho esto, hay que volver al modo de edición, confirmar la cotización y hacer clic en el botón inteligente *Suscripciones* para ver todas las

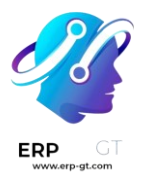

actualizaciones. Desde ahí, puede ver que se añadió una línea adicional a la suscripción con el nuevo servicio adicional que el cliente quería adquirir.

|                       |                |                 |                                                   | Customer             | <b>e</b> , 0   |                 | 2            |       |
|-----------------------|----------------|-----------------|---------------------------------------------------|----------------------|----------------|-----------------|--------------|-------|
|                       |                |                 |                                                   | Preview              | lini 🖉         | voices          | Sales        | 6     |
|                       |                | ۱6 - ۸ -        | ure Interior                                      |                      |                |                 |              |       |
|                       | 50000          | J0 - AZ         |                                                   |                      |                |                 |              |       |
| Customer              | Azure Inte     | rior            | Subscription Template                             | MON - Monthly Sul    | oscription     |                 |              |       |
| Start Date            | 05/25/202      | 20              | Salesperson                                       | Mitchell Admin       |                |                 |              |       |
| Date of Next Invoice  | 06/25/202      | 20              | Sales Team                                        | Europe               |                |                 |              |       |
|                       |                |                 |                                                   |                      |                |                 |              |       |
| Subscription Lines    | Changes        | Other Info      |                                                   |                      |                |                 |              |       |
| Product               |                |                 | Description                                       | Quantity (           | Jnit Price Tax | kes Discount (  | (%) Subtotal | 1 ;   |
| [SERV_89553] Office C | leaning Subs   | cription (Month | ly) [SERV_89553] Office Cleaning Sub<br>(Monthly) | scription 1.000      | \$ 200.00      | ax 15.00%)      | 0.00 \$20    | 00.00 |
| [SERV_11223] Super c  | leaning servic | e (Monthly)     | [SERV_11223] Super cleaning serv                  | rice (Monthly) 1.000 | \$ 150.00      | ax 15.00%)      | 0.00 \$15    | 50.00 |
| 1                     |                |                 |                                                   |                      |                |                 |              |       |
|                       |                |                 |                                                   |                      | Untaxe         | d Recurring Pri | ce: \$ 3     | 50.0  |
|                       |                |                 |                                                   |                      |                | Tax             | es: Ś        | 52 5  |
|                       |                |                 |                                                   |                      |                | 1 4070          | φ. φ         | 52.0  |

Además, al hacer clic en el botón de *Ventas*, obtendrá un resumen de sus órdenes de venta en vista de lista.

| Q | uotations / S00022 | / MON/SUB006 - Azure Inte | erior / Sales Orde | Search            |                         |         |        |          |        |     |   | Q  |
|---|--------------------|---------------------------|--------------------|-------------------|-------------------------|---------|--------|----------|--------|-----|---|----|
|   | Ł                  |                           |                    | ▼ Filters ▼ ≡ Gro | oup By 🔻 🔺 Favorites 👻  | 1-2 / 2 | < >    | ≔        | ==     | Ê   | ▦ | ad |
|   | Order Number       | Order Date                | Customer           | Salesperson       | Subscription Management |         | Total  | Invoid   | e Stat | tus |   |    |
|   | S00022             | 05/25/2020 09:57:21       | Azure Interior     | Mitchell Admin    | Upselling               |         | 172.50 | ) To Inv | /oice  |     |   |    |
|   | S00021             | 05/25/2020 09:24:27       | Azure Interior     | Mitchell Admin    | Creation                |         | 230.00 | ) To Inv | /oice  |     |   |    |
|   |                    |                           |                    |                   |                         |         | 400 54 |          |        |     |   |    |

La única diferencia entre sus dos órdenes de venta es la descripción debajo de la categoría *Gestión de suscripción*. Así podrá distinguir su venta adicional con facilidad.

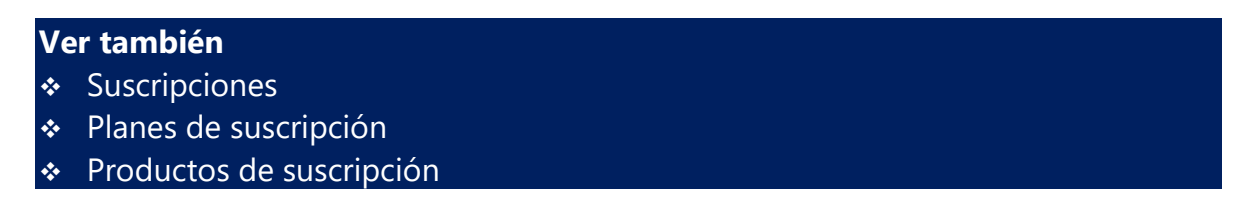

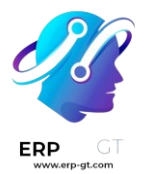

## Renovar una suscripción

La característica principal de un modelo de negocio de suscripción son los pagos recurrentes. En este modelo, los clientes pagan una cantidad recurrente a cambio de acceder a un producto o servicio.

## La renovación de una suscripción es el proceso que sigue cada cliente cuando está dispuesto a realizar una suscripción.

Cada suscriptor renueva su suscripción cada mes, año u otra duración, dependiendo de su contrato. La mayoría de las empresas de suscripción optan por automatizar sus procesos de renovación aunque, en algunos casos, la opción preferida son las renovaciones manuales.

Gracias a la aplicación **Suscripción de Odoo**, puede tener todas sus suscripciones en una sola aplicación, sugerir la renovación automática de una suscripción a sus clientes (o una manual), y por último, filtrar todas sus suscripciones para encontrar fácilmente las que necesitan renovación (con ayuda de la etiqueta *a renovar*).

## Renovar su primera suscripción

Antes de renovar una suscripción, asegúrese de consultar nuestra documentación sobre cómo crear una cotización con los productos de suscripción. Una vez confirmada, la cotización se convierte en una orden de venta y se crea una nueva suscripción en automático. Por lo tanto, esta suscripción tiene el estado de *En progreso* y tiene la posibilidad de renovar la suscripción. Puede activar la opción *A renovar* en la sección correspondiente de la pestaña «Más información». Cuando se activa, en automático aparece una etiqueta amarilla en la esquina superior derecha de la suscripción.

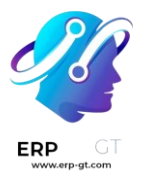

| YEA/SUB         Customer       Azure I         Start Date       05/06/         Date of Next Invoice       05/06/         Subscription Lines       Changes         Reference       SUB00 | 004 - AZU<br>nterior Subscription<br>2020 Salesperson<br>2021 Sales Team<br>s Other Info | Template YEA<br>Mitc | - Yearly Subscripti<br>- Hell Admin                         | on                | To Renev  | w                           |
|----------------------------------------------------------------------------------------------------|------------------------------------------------------------------------------------------|----------------------|-------------------------------------------------------------|-------------------|-----------|-----------------------------|
| Reference SUB00-                                                                                                    |                                                                                          |                      | ihe                                                         |                   | /         |                             |
| Default Payment End of Terms                                                                                                    | 4<br>Following Month                                                                     |                      |                                                             |                   |           |                             |
| To Renew                                                                                                    |                                                                                          |                      |                                                             |                   |           |                             |
| Tags                                                                                                    | ×                                                                                        |                      |                                                             |                   |           |                             |
| Fiscal Position                                                                                                    | N                                                                                        |                      |                                                             |                   |           |                             |
| Payment Token                                                                                                    |                                                                                          |                      |                                                             |                   |           |                             |
| vista previa del ciler<br>na.<br>nvoice: 05/06/2021                                                                                                    | nte. La etiqueta                                                                         | 004 - Azure          | Interior                                                    | n la esc          |           | SUP                         |
| nt: \$ 2,300.00                                                                                                    |                                                                                          |                      | Interior                                                    |                   | -1        |                             |
| Subscription                                                                                                    | ır Plan                                                                                  |                      | Your Details                                                |                   |           |                             |
| otion Manager: Cu                                                                                                    | rrent Plan: Yearly Subscrip                                                              | tion                 | Azure Interior                                              | ,                 |           |                             |
| Mitchell Admin                                                                                                    | Reference: SUB004                                                                        |                      | 4557 De Si Fremont C                                        | lva St<br>A 94538 |           |                             |
| +1 555-555-5555                                                                                                    | Billing: Every 1 years                                                                   |                      | United Stat                                                 | es                |           |                             |
| Powered by edge                                                                                                    | Start Date: 05/06/2020                                                                   |                      | <ul> <li>✓ (870)-931-0</li> <li>✓ azure.Interior</li> </ul> | or24@examp        | ple.com   |                             |
| Ne Ne                                                                                                    | xt Invoice: 05/06/2021                                                                   |                      |                                                             | - 1               |           |                             |
| Pla                                                                                                    | an Details                                                                               |                      |                                                             |                   |           |                             |
|                                                                                                    | oduct                                                                                    |                      | Quantity                                                    | Unit Price        | Taxes     | Amo                         |
| Pro                                                                                                    |                                                                                          |                      | Quantity                                                    |                   |           |                             |
| Prc<br>[SE                                                                                                    | RV_89137] Office Cleaning S                                                              | Subscription (Year   | y) 1.0 Years                                                | \$ 2,000.00       | 15.00% \$ | \$ 2,00                     |
| Pro                                                                                                    | RV_89137] Office Cleaning !                                                              | Subscription (Year   | y) 1.0 Years                                                | \$ 2,000.00       | 15.00% \$ | \$ 2,00<br>\$ 2,00          |
| Prc<br>[SE                                                                                                    | RV_89137] Office Cleaning !                                                              | Subscription (Yearl  | (y) 1.0 Years<br>Subt                                       | \$ 2,000.00       | 15.00% \$ | \$ 2,00<br>\$ 2,00<br>\$ 30 |
| Prc                                                                                                    | RV_89137] Office Cleaning S                                                              | Subscription (Year   | y) 1.0 Years                                                | \$ 2,000.00       | 15.00% \$ | \$ 2,00                     |

Cuando se necesita renovar una suscripción, tiene la posibilidad de usar un nuevo botón llamado cotización de la renovación. Si hace clic en este botón, se crea una

#### **CREADO POR ERP GT SYSTEMS**

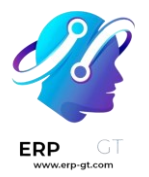

nueva cotización. Desde ahí, empiece un flujo de ventas sencillo que le permita confirmar o enviar la cotización por correo electrónico a sus clientes. Lo mejor es *enviarla por correo electrónico* para obtener la confirmación de sus clientes y después *confirmarla* en la aplicación de **Ventas de Odoo**.

#### Nota

En el chatter de esta nueva cotización se menciona que «esta orden de renovación se creó desde la suscripción anterior». Una vez que sus clientes la hayan confirmado, esta cotización se convierte en una orden de venta y se menciona una nueva venta en la esquina superior derecha de la suscripción.

|                          | Cus                                                                                                    |                                                                                                    |                                                                                                    |                                                                                                    |                                                                                                    |
|--------------------------|----------------------------------------------------------------------------------------------------|----------------------------------------------------------------------------------------------------|----------------------------------------------------------------------------------------------------|----------------------------------------------------------------------------------------------------|----------------------------------------------------------------------------------------------------|
|                          | Pre                                                                                                    | stomer<br>view                                                                                                    | 0<br>Invoid                                                                                                    | es                                                                                                    | 2<br>Sales                                                                                                    |
|                          |                                                                                                    |                                                                                                    |                                                                                                    |                                                                                                    |                                                                                                    |
| JB004 - A                | Zure Interi                                                                                               | or                                                                                                    |                                                                                                    |                                                                                                    |                                                                                                    |
| Azure Interior           | Subscription Template                                                                                     | YFA - Yea                                                                                                    | arly Subscriptio                                                                                                    | חר                                                                                                    |                                                                                                    |
| )5/06/2020               | Salesperson                                                                                               | Mitchell /                                                                                                    | Admin                                                                                                    |                                                                                                    |                                                                                                    |
| )5/06/2022               | Sales Team                                                                                                | Europe                                                                                                    |                                                                                                    |                                                                                                    |                                                                                                    |
| hanges Other Info        |                                                                                                    |                                                                                                    |                                                                                                    |                                                                                                    |                                                                                                    |
|                          | Description                                                                                               | Quantity                                                                                                    | Unit Price                                                                                                    | Taxes                                                                                                    | Subtotal :                                                                                                    |
| ing Subscription (Yearly | <ul> <li>(SERV_89137) Office Clean<br/>Subscription (Yearly)</li> </ul>                                   | ning 1.000                                                                                                    | \$ 2,000.00                                                                                                    | (Tax 15.00%)                                                                                                    | \$ 2,000.00                                                                                                    |
|                          |                                                                                                    | ,<br>I                                                                                                    | Untaxed Recu                                                                                                    | rring Price:                                                                                                    | \$ 2,000.00                                                                                                    |
|                          |                                                                                                    |                                                                                                    |                                                                                                    | Taxes:                                                                                                    | \$ 300.00                                                                                                    |
|                          |                                                                                                    |                                                                                                    | Recu                                                                                                    | rring Price:                                                                                                    | \$ 2,300.00                                                                                                    |
| )<br>)<br>               | JB004 - A<br>vzure Interior<br>15/06/2020<br>15/06/2022<br>hanges Other Info<br>ning Subscription (Yearly | JBOO4 - Azure Interior<br>Subscription Template<br>Solo6/2020 Sales Team<br>hanges Other Info<br>Description<br>ing Subscription (Yearly) [SERV_89137] Office Clear<br>Subscription (Yearly) | JB0004 - Azure Interior       Subscription Template       YEA - Yea         15/06/2020       Salesperson       Mitchell         15/06/2022       Sales Team       Europe         hanges       Other Info       Other Info         ing Subscription (Yearly)       [SERV_89137] Office Cleaning       1.000         Subscription (Yearly)       Subscription (Yearly)       1.000 | JBOO4 - Azure Interior<br>Subscription Template YEA - Yearly Subscription<br>Solo6/2020 Salesperson Mitchell Admin<br>Sales Team Europe<br>hanges Other Info<br>Description Quantity Unit Price<br>ing Subscription (Yearly) [SERV_89137] Office Cleaning 1.000 \$ 2,000.00<br>Subscription (Yearly)<br>Untaxed Recur | JBO004 - Azure Interior         vzure Interior       Subscription Template       YEA - Yearly Subscription         05/06/2020       Salesperson       Mitchell Admin         05/06/2022       Sales Team       Europe         hanges       Other Info       Quantity       Unit Price       Taxes         ing Subscription (Yearly)       [SERV_89137] Office Cleaning       1.000       \$ 2,000.00       Tax 15.00%         Subscription (Yearly)       Subscription (Yearly)       Unitaxed Recurring Price:       Taxes:         Recurring Price:       Taxes:       Taxes: |

Al hacer clic en el botón *Ventas*, obtendrá un resumen de sus órdenes de venta en una vista de lista. La única diferencia entre sus dos cotizaciones es la descripción debajo de la categoría *Gestión de suscripción*. Ahí puede visualizar fácilmente cuál es la renovación.

| Su | bscriptions / YE/ | A/SUB004 - Azure Interio | / Sales Orders | Search                                             |                         |         |         |       |        |        |     | Q  |
|----|-------------------|--------------------------|----------------|----------------------------------------------------|-------------------------|---------|---------|-------|--------|--------|-----|----|
| *  |                   |                          |                | <b>T</b> Filters $\blacktriangleright$ $\equiv$ Gr | oup By 🕨 ★ Favorites 🕨  | 1-2 / 2 | < >     | ≔     | ==     |        |     | 41 |
|    | Order Number      | Order Date               | Customer       | Salesperson                                        | Subscription Management |         | Total   | Inv   | oice S | tatus  |     |    |
|    | S00021            | 05/08/2020 10:35:01      | Azure Interior | Mitchell Admin                                     | Renewal                 |         | 2,000.0 | 0 Not | hing t | o Invo | ice |    |
|    | S00020            | 05/06/2020 10:56:08      | Azure Interior | Mitchell Admin                                     | Creation                |         | 2,300.0 | 0 Not | hing t | o Invo | ice |    |
|    |                   |                          |                |                                                    |                         |         | 4,300.0 | D     |        |        |     |    |

Visualice sus suscripciones a renovar

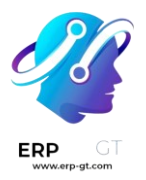

Por último, si desea visualizar todas sus suscripciones y encontrar fácilmente las que deben renovarse, puede ir a su *tablero de suscripciones* y utilizar el filtro *a renovar*.

| Su | bscriptions  |                          |                      | Search                         |                     |          |             | Q   |
|----|--------------|--------------------------|----------------------|--------------------------------|---------------------|----------|-------------|-----|
| CF | REATE IMPORT | *                        |                      | ▼ Filters ▼ ≡ Group By > ♥     | Favorites > 1-4 / 4 | <> == == | ≡ ⊞ ⊡.      | I 🖸 |
|    | Reference    | Customer                 | Date of Next Invoice | My Subscriptions<br>Unassigned | Recurring Price     | % Нарру  | Stage       | :   |
|    | SUB001       | YourCompany, Joel Willis | 04/30/2020           | Running                        | 60.00               | -1       | Closed      |     |
|    | SUB002       | YourCompany, Joel Willis | 05/05/2021           | To Renew                       | 40.00               | -1       | In Progress |     |
|    | SUB003       | YourCompany, Joel Willis | 04/27/2020           | Closed                         | 20.00               | -1       | In Progress |     |
|    | SUB004       | Azure Interior           | 05/06/2022           | Good Health                    | 2,300.00            | -1       | In Progress |     |
|    |              |                          |                      | Bad Health                     |                     |          |             |     |
|    |              |                          |                      | Add Custom Filter              |                     |          |             |     |
| Ve | er tambi     | ién                      |                      |                                |                     |          |             |     |
| *  | Suscrip      | ociones                  |                      |                                |                     |          |             |     |
| *  | Planes       | de suscripción           |                      |                                |                     |          |             |     |
| *  | Produc       | ctos de suscripo         | ción                 |                                |                     |          |             |     |

## Cancelar una suscripción

Perder un cliente siempre es difícil, en especial si suele poner mucho esfuerzo en hacer que se registren a sus productos/servicios. Sin embargo, muchas empresas usan métodos cuestionables para reducir la probabilidad de que esto pase.

#### ¿Cuál es el camino correcto?

- Si adopta estos métodos, se encuentra entre las empresas que siembra miedo hacia las suscripciones, sin pensar en el impacto negativo que los clientes insatisfechos podrían tener en su negocio y, que frustran a los clientes de una u otra manera. Sin embargo, en un momento dado, es comprensible que no quiera que sus clientes participen en su estado de suscripción.
- 2) Si no adopta estos métodos, se encuentra entre las empresas que siguen evolucionando en un modelo de negocio de suscripción a largo plazo, especialmente en una era de comunicación ultrarrápida entre clientes insatisfechos y los que conservan a sus clientes facilitándoles la salida si lo desean. Al darles la oportunidad de cancelar sus propias suscripciones, sus clientes no se sienten atrapados por haberse suscrito a sus productos/servicios.

En resumen, la aplicación *Suscripción de Odoo* le da la **oportunidad de escoger lo que quiera aplicar**. De hecho, usted puede decidir si dar a sus clientes la opción de

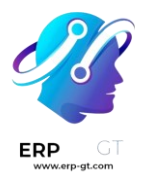

cancelar sus suscripciones cuando quieran o restringir esta posibilidad. La decisión es suya, aquí mostraremos cómo hacerlo en nuestra increíble aplicación.

## Configuración

Vaya a **Suscripción ► Configuración ► Plantillas de suscripción**. Desde ahí puede crear una nueva *Plantilla de suscripción* o modificar una existente. Cuando edite su plantilla, tiene la posibilidad de activar la opción *Cancelable por el cliente* en la pestaña de facturación. Una vez habilitada, sus clientes podrán cancelar sus suscripciones.

|                            |       |                            |                     |   | 1<br>Products                  |                  | 2<br>Subscriptior |
|----------------------------|-------|----------------------------|---------------------|---|--------------------------------|------------------|-------------------|
| Month                      | nlv S | Subscrii                   | otion               |   |                                |                  |                   |
| Invoicing                  | Terms | and Conditions             | Health Check        |   |                                |                  |                   |
| Invoicing Peri             | od    | Every 1 Month              | S                   |   | Closable by C                  | ustomer          |                   |
| Duration<br>Create Invoice | e     | Forever<br>Send after succ | cessful payment     |   | Automatic Clo<br>Group of Subs | sing<br>cription | 15 days           |
| Invoice Email              |       | Subscription In            | voice: Send by Emai | l | Journal                        | -                | MON               |

#### Nota

Asegúrese de consultar nuestra documentación sobre cómo Usar plantillas de suscripción para entender por completo la importancia de esta función en un flujo básico utilizando la aplicación **Suscripciones de Odoo**.

#### Cancelar su primera suscripción

#### Vista de administrador

Una vez que se confirma una cotización, se vuelve una orden de venta y se crea automáticamente una suscripción. Por esta razón el estado de la suscripción es *En progreso*. Después tendrá la opción de cancelarla.

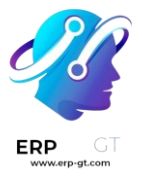

|                                    |                        |                |                                   | Customer<br>Preview      |          | 0<br>Invoices |                        | 1<br>Sales       |      |
|------------------------------------|------------------------|----------------|-----------------------------------|--------------------------|----------|---------------|------------------------|------------------|------|
| 🛨 MON/S                            | SUB0                   | )4 - De        | eco Addict                        |                          |          |               |                        |                  |      |
| Customer                           | Deco Add               | ict            | Subscription Template             | MON - Monthly Subscri    | ption    |               |                        |                  |      |
| Start Date<br>Date of Next Invoice | 06/09/20:<br>07/09/20: | 20<br>20       | Salesperson<br>Sales Team         | Mitchell Admin<br>Europe |          |               |                        |                  |      |
| Subscription Lines                 | Changes                | Other Info     |                                   |                          |          |               |                        |                  |      |
| Product                            |                        |                | Description                       | Qua                      | ntity Ur | nit Price     | Taxes                  | Subtotal         | :    |
| [SERV_89553] Office C              | leaning Subs           | cription (Mont | hly) [SERV_89553] Office Cleaning | Subscription (Monthly)   | 1.000    | \$ 200.00     | Tax 15.00              | <b>%)</b> \$ 200 | 0.00 |
|                                    |                        |                |                                   |                          | Unta     | xed Recu      | rring Price:<br>Taxes: | \$ 200<br>\$ 30  | 0.00 |
|                                    |                        |                |                                   |                          |          |               |                        | Ŷ 0 (            | 0.00 |

Al utilizar el botón inteligente *Cancelar*, tiene que introducir un motivo de cancelación. Por ejemplo, «La suscripción es demasiado cara», «La suscripción no cumple mis requisitos», «La suscripción llegó a su fecha de finalización», etc. Inmediatamente después de confirmar el motivo de cancelación, puede observar que el estado de la suscripción cambió a *Cancelada* y que el motivo de cancelación se menciona en la suscripción.

| NEWAL QUOTATION       |              |                      |                              |                        | D                 |                   | GRESS      |
|-----------------------|--------------|----------------------|------------------------------|------------------------|-------------------|-------------------|------------|
|                       |              |                      |                              | Customer<br>Preview    | D Invoic          | es                | 1<br>Sales |
| 🛨 MON/S               | SUB0         | 04 - Dec             | o Addict                     |                        |                   |                   |            |
| Customer              | Deco Add     | ict                  | Subscription Template        | MON - Monthly Subsc    | cription          |                   |            |
| Start Date            | 06/23/20     | 20                   | Salesperson                  | Mitchell Admin         |                   |                   |            |
| End Date              | 06/23/20     | 20                   | Sales Team                   | Europe                 |                   |                   |            |
| Close Reason          | Subscript    | ion is too expensive | 2                            |                        |                   |                   |            |
| Subscription Lines    | Changes      | Other Info           |                              |                        |                   |                   |            |
| Product               |              |                      | Description                  | Qi                     | uantity Unit Prio | ce Taxes          | Subtotal   |
| [SERV_89553] Office C | leaning Subs | cription (Monthly)   | [SERV_89553] Office Cleaning | Subscription (Monthly) | ) 1.000 \$200     | 0.00 (Tax 15.00%) | \$ 200.00  |
|                       |              |                      |                              |                        | Untaxed Re        | ecurring Price:   | \$ 200.00  |
|                       |              |                      |                              |                        |                   | Taxes:            | \$ 30.00   |
|                       |              |                      |                              |                        | R                 | ecurring Price:   | \$ 230.00  |

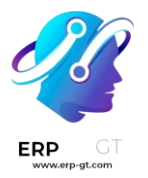

#### Vista del cliente

Como se explicó en la sección *Vista de administrador*, puede visualizar desde el formulario de suscripción lo que verán sus clientes en sus suscripciones haciendo clic en el botón *Vista previa del cliente*. En este ejemplo, el cliente tiene la opción de cancelar su suscripción cuando quiera hacerlo gracias al botón, *Cancelar suscripción*.

| Next Invoice: 07/23/2020<br>Amount: \$ 200.00                     | Subscription - MON/SUB005 ·                                                                                                    | Deco Ac                                             | dict                                                                  |            | ~     | In Progress |
|-------------------------------------------------------------------|----------------------------------------------------------------------------------------------------|-----------------------------------------------------|-----------------------------------------------------------------------|------------|-------|-------------|
| Close Subscription                                                | Your Plan<br>Current Plan: Monthly Subscription<br>Reference: SUB005<br>Billing: Every 1 months                                            | Your De<br>Deco Add<br>• 77 Sar<br>Pleasa<br>United | <b>tails</b><br>ict<br>nta Barbara Rd<br>ant Hill CA 9452<br>d States | 3          |       |             |
| Mitchell Admin<br>+1 555-555<br>• Send message<br>Powered by odoo | Valid Until:         12/23/2020           Start Date:         06/23/2020           Next Invoice:         07/23/2020           Plan Details | <ul><li>€ (603)-</li><li>☑ deco.a</li></ul>         | 996-3829<br>addict82@exam                                             | nple.com   |       |             |
|                                                                   | Product                                                                                                    |                                                     | Quantity                                                              | Unit Price | Taxes | Amount      |
|                                                                   | [SERV_89553] Office Cleaning Subscription                                                                                                  | on (Monthly)                                        | 1.0 Months                                                            | \$ 200.00  |       | \$ 200.00   |
|                                                                   |                                                                                                    |                                                     | Subtotal                                                              |            |       | \$ 200.00   |
|                                                                   |                                                                                                    |                                                     | Taxes                                                                 |            |       | \$ 0.00     |
|                                                                   |                                                                                                    |                                                     | Next Billing                                                          | Amount:    |       | \$ 200.00   |

Si se usa este botón, el cliente podrá especificar la razón por la cual canceló su suscripción e incluso podrá dejar un mensaje.

#### **Close Subscription**

If you confirm, your subscription will be closed right away. Your current invoicing period is valid until 07/23/2020.

We always listen to our customer. Could you specify the reason for cancelling your subscription?

| Subscription is too expensive | ~              |
|-------------------------------|----------------|
| Sorry guys!                   |                |
|                               | Cancel Confirm |

Al confirmar la cancelación, se redirecciona al cliente a su portal y se informa al administrador de esta modificación. Efectivamente, el estado de la suscripción

#### **CREADO POR ERP GT SYSTEMS**

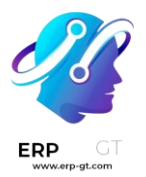

cambió a *Cancelada* y aparece una nota en el chatter con la nueva etapa, la fecha de finalización, el motivo de cancelación y el texto de cancelación del cliente.

|                                                                                                    |                                                                                                    |                                                    |                                                  | D                 | RAFT IN PROGRESS        |
|----------------------------------------------------------------------------------------------------|----------------------------------------------------------------------------------------------------|----------------------------------------------------|--------------------------------------------------|-------------------|-------------------------|
|                                                                                                    |                                                                                                    |                                                    | Customer<br>Preview                              | 0<br>Invoice      | es 1<br>Sales           |
| 🛧 MON/S                                                                                                    | SUB004 - Deco                                                                                                    | Addict                                             |                                                  |                   |                         |
| Customer<br>Start Date<br>End Date<br>Close Reason                                                                                                    | Deco Addict<br>06/23/2020<br>06/23/2020<br>Subscription is too expensive                                                                                                    | Subscription Template<br>Salesperson<br>Sales Team | MON - Monthly Subscr<br>Mitchell Admin<br>Europe | iption            |                         |
| Subscription Lines                                                                                                    | Changes Other Info                                                                                                    |                                                    |                                                  |                   |                         |
| Product                                                                                                    |                                                                                                    | Description                                        | Qua                                              | antity Unit Price | e Taxes Subtotal :      |
|                                                                                                    |                                                                                                    |                                                    |                                                  | Re                | curring Price: \$230.00 |
| end message Log no                                                                                                    | ote 🕐 Schedule activity 👒 0                                                                                                    | _                                                  |                                                  |                   | ✓ Following             |
| Mitchell Admin<br>Subscription sta<br>• Stage: In<br>• End Date<br>• Close Re                                                                                                    | - 2 minutes ago<br>age has changed<br>Progress → Closed<br>:: December 23, 2020 → June 23, 20<br>ason: Subscription is too expensive                                                                                           | 020<br>9                                           |                                                  |                   |                         |
| Mitchell Admin<br>Subscription sta<br>• Stage: In<br>• End Date<br>• Close Re<br>Mitchell Admin<br>Closing text : Sta                                                                                         | - 2 minutes ago<br>age has changed<br>Progress → Closed<br>:: December 23, 2020 → June 23, 20<br>ason: Subscription is too expensive<br>- 2 minutes ago<br>rry guys!                                                           | D20<br>e                                           |                                                  |                   |                         |
| Mitchell Admin           Subscription st.           Stage: In           End Date           Close Re           Mitchell Admin           Closing text : So           Mitchell Admin           This subscription | - 2 minutes ago<br>age has changed<br>Progress → Closed<br>:: December 23, 2020 → June 23, 2/<br>ason: Subscription is too expensive<br>- 2 minutes ago<br>yrry guys!<br>- 22 minutes ago<br>in has been created from: \$00020 | D20<br>9                                           |                                                  |                   |                         |

#### Nota

Antes de cerrar una suscripción, revise nuestra documentación sobre cómo Crear una cotización usando productos de la suscripción para entender cómo se gestionan las suscripciones en la aplicación **Suscripciones de Odoo**.

#### Ver también

- Suscripciones
- Planes de suscripción
- Productos de suscripción

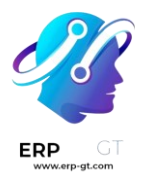

## Alertas automáticas

Ahora que ya tiene suscripciones funcionando, es conveniente que esté al día con sus clientes. Sería bueno contar con algo de automatización para que evite tener que ir revisando suscripción por suscripción para ver su estado. Para esto es la función de *Alertas automáticas*.

Por ejemplo, cuando los clientes se suscriben a su revista, probablemente quiera enviarles un correo electrónico para darles la bienvenida y expresar su gratitud. O, si la tasa de satisfacción se encuentra por debajo del 50%, querrá agendar una llamada para saber cuál fue la razón de su valoración.

Gracias a la aplicación de **Suscripción de Odoo**, puede establecer correos electrónicos automáticos, crear una tarea de «Llamada» para que alguno de sus vendedores sepa por qué el cliente no está satisfecho, y, por último, ¿por qué no enviar una encuesta de satisfacción para que sus clientes puedan evaluar sus servicios? Todo eso es posible.

## Crear una nueva alerta automática

El siguiente ejemplo muestra cómo crear una alerta automática para enviar encuestas de satisfacción a sus clientes, por correo electrónico, una vez que cumplan un mes suscritos. Para hacerlo, vaya a **Suscripción ► Configuración ► Alertas** y cree una nueva.

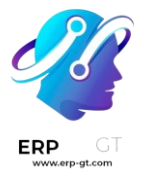

| 1st-month satisfa                                                         | action survey                                                                                       |                                                                                       |                                                                                                   |                    |
|---------------------------------------------------------------------------|----------------------------------------------------------------------------------------------------|---------------------------------------------------------------------------------------|---------------------------------------------------------------------------------------------------|--------------------|
| CREATE                                                                    | Action                                                                                              | *                                                                                     |                                                                                                   | 2/2                |
|                                                                           |                                                                                                    |                                                                                       |                                                                                                   | 7<br>Subscriptions |
| 1st-mor                                                                   | oth satisfaction sur                                                                                | Vev                                                                                   |                                                                                                   |                    |
|                                                                           |                                                                                                    | ,                                                                                     |                                                                                                   |                    |
| Apply on                                                                  |                                                                                                    |                                                                                       |                                                                                                   |                    |
| Cuboovintion                                                              |                                                                                                    | MPP Retween                                                                           | \$ 0.00 and \$ 0.00                                                                               |                    |
| Subscription                                                              |                                                                                                    | MINI Detreen                                                                          |                                                                                                   | 4                  |
| Templates                                                                 |                                                                                                    | MRR Change More                                                                       | 0.00 %                                                                                            | 1                  |
| Templates<br>Products                                                     | ([SERV_89553] Office Cleaning Sub )                                                                 | MRR Change More<br>Over                                                               | 0.00 %<br>1 Month                                                                                 | 1                  |
| Templates<br>Products<br>Customers                                        | ([SERV_89553] Office Cleaning Sub )                                                                 | MRR Change More<br>Over<br>Rating Satisfaction                                        | 0.00 %<br>1 Month<br>> 0 %                                                                        | 1                  |
| Templates<br>Products<br>Customers<br>Company                             | ([SERV_89553] Office Cleaning Sub)                                                                  | MRR Change More<br>Over<br>Rating Satisfaction<br>Stage                               | 0.00 %<br>1 Month<br>> 0 %<br><b>to In Progress</b>                                               | 1                  |
| Templates<br>Products<br>Customers<br>Company                             | ([SERV_89553] Office Cleaning Sub)                                                                  | MRR Change More<br>Over<br>Rating Satisfaction<br>Stage                               | 0.00 %<br>1 Month<br>> 0 %<br>to In Progress                                                      | 1                  |
| Templates Products Customers Company Action Action                        | (ISERV_89553) Office Cleaning Sub)                                                                  | MRR Change More<br>Over<br>Rating Satisfaction<br>Stage                               | 0.00 %<br>1 Month<br>> 0 %<br>to In Progress                                                      | 1<br>2             |
| Templates<br>Products<br>Customers<br>Company<br>Action<br>Email Template | (ISERV_89553) Office Cleaning Sub)<br>Send an email to the customer<br>Subscription: Rating Request | MRR Change More<br>Over<br>Rating Satisfaction<br>Stage<br>Trigger On<br>Trigger Date | 0.00 %<br>1 Month<br>> 0 %<br>to In Progress<br>Timed Condition<br>Start Date (sale.subscription) | 1<br>2             |

 En la sección de *Aplicar a*, póngale nombre a su alerta. Después puede elegir si desea aplicar la alerta a una plantilla de suscripción, a un cliente o a un producto en específico. Si desea añadir más especificaciones, también puede especificar el valor de su MRR, el cambio de su MRR en cierto periodo de tiempo, el valor de su tasa de satisfacción e incluso la etapa en la que quiera aplicar esta alerta.

#### Nota

En este ejemplo, se aplicó esta alerta a un producto en específico y la etapa cambia de *Sin definir* a *En progreso*.

2) En la sección de Acción, especifique la Acción y Activar en. Si establece Activar en en Modificación, la acción se activará cada que haya un cambio en la suscripción y se cumplan todas las condiciones de la sección Aplicar en. En cambio, si establece Activar en en Condición de tiempo, la acción se activará en función del tipo de Fecha de activación. Después puede escoger su Acción. Cuenta con las opciones Crear siguiente actividad, Establecer una etiqueta en la suscripción, Establecer una etapa para la suscripción, Marcar como "A renovar", Enviar un correo electrónico al cliente y Enviar un mensaje de texto SMS al cliente.

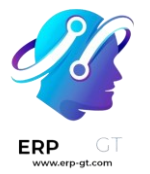

Nota

En el ejemplo anterior, se estableció *Activar en* en *Condición de tiempo*, por lo tanto, se deben especificar la *Fecha de activación* y *Retraso después de la activación*. Y como se aplicó la acción de *Enviar un correo electrónico al cliente*, debe elegir una *Plantilla de correo electrónico*.

Como resultado, esta alerta enviará una encuesta de satisfacción después de un mes a los clientes que hayan comprado este producto en específico. La encuesta aparecerá en el chatter de su respectiva suscripción.

| ===  | Subscriptions                    | Subscriptions                                                                                                    | Reporting                                            | Configuration                                    | ر و 16             | 2               | ü                                    | My Comp      | any (San Francis    | co) 🔻 🏃           | <b>с 🛞</b> Мі | tchell Admin 👻 |
|------|----------------------------------|----------------------------------------------------------------------------------------------------|------------------------------------------------------|--------------------------------------------------|--------------------|-----------------|--------------------------------------|--------------|---------------------|-------------------|---------------|----------------|
| Subs | criptions / MON/SUB0             | 10 - Azure Inte                                                                                                    | rior                                                 |                                                  |                    |                 |                                      |              |                     |                   |               |                |
| EDIT | CREATE                           |                                                                                                    |                                                      | Action -                                         |                    |                 |                                      |              |                     |                   | 1.            | /1 < >         |
| UPSE | ELL CLOSE                        |                                                                                                    |                                                      |                                                  |                    |                 |                                      |              | DRAFT IN            | N PROGRESS        |               |                |
|      |                                  |                                                                                                    |                                                      |                                                  |                    |                 |                                      |              | Customer<br>Preview |                   | 0<br>Invoices |                |
|      | Customer                         | SUB01(                                                                                                    | ) - Az                                               | ure Int                                          | erior<br>Subscript | •<br>ion Templa | te M                                 | 10N - Mont   | thly Subscription   |                   |               |                |
|      | Referrer                         | 00/11/0000                                                                                                    |                                                      |                                                  | Salespers          | on              | M                                    | 1itchell Adr | min                 |                   |               |                |
|      | Date of Next Invoice             | Start Date         08/11/2020         Sales Team           Date of Next Invoice         08/11/2020         Company |                                                      |                                                  |                    | m               | Europe<br>My Company (San Francisco) |              |                     |                   |               |                |
|      | Subscription Lines               | Other Info                                                                                                    |                                                      |                                                  |                    |                 |                                      |              |                     |                   |               |                |
|      | Subscription Lines               |                                                                                                    |                                                      |                                                  |                    |                 |                                      |              |                     |                   |               | -              |
|      | Product<br>[SERV_89553] Office C | leaning Subscription                                                                                               | De<br>(Month [Sl                                     | ERV_89553] Offic                                 | e Cleaning Su      | bscription      |                                      | Qua          | 1.000               | Price S<br>200.00 | 200.00        |                |
|      |                                  |                                                                                                    | (N                                                   | ionthiy)                                         |                    |                 |                                      |              | Recurrin            | g Price:          | \$ 200.00     |                |
|      | Send message Log no              | te O Schedule a                                                                                                    | ctivity                                              |                                                  | Today              |                 |                                      |              | Ø                   | 0 🗸 F0            | ollowing      | 2              |
|      | OdooBot - 4 minutes              | ago<br>Maria Your log                                                                                              | go                                                   |                                                  |                    |                 |                                      | Sa           | tisfaction Surve    | У                 |               |                |
|      |                                  | Hello,<br>Please ta<br>assigned<br>We appre                                                                        | ke a moment<br>to <b>Mitchell /</b><br>ciate your fe | t to rate our serv<br>Admin.<br>edback. It helps | vices related      | to your sub     | oscript                              | ion "SUB(    | 010"                |                   |               |                |
|      |                                  | read more                                                                                                    | 9                                                    |                                                  |                    |                 |                                      |              |                     |                   |               |                |
|      |                                  |                                                                                                    | Email automa                                         | tically sent by Odd                              | oo Subscriptior    | for My Com      | ipany (S                             | San Francis  | :co)                |                   |               |                |

## Modificar una alerta automática existente

De manera predeterminada, Odoo sugiere una alerta automática llamada *Contactar a los clientes menos satisfechos.* 

#### **CREADO POR ERP GT SYSTEMS**

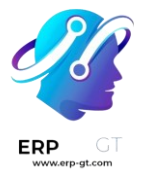

| Subscriptions                     | Subscriptions     | Reporting     | Configuration | فر  | @ <u>16</u> | 24      | Ü  | My Company (San Francisco)     | - × | Mitchell           | Adm | nin 🝷 |
|-----------------------------------|-------------------|---------------|---------------|-----|-------------|---------|----|--------------------------------|-----|--------------------|-----|-------|
| <b>ts</b> / Take action on less s | atisfied clien    | ts            |               |     |             |         |    |                                |     |                    |     |       |
| CREATE                            |                   |               | Action -      |     |             |         |    |                                |     | 1/2                | <   | >     |
|                                   |                   |               |               |     |             |         |    |                                |     | 9<br>Subscriptions |     |       |
| Take actio                        | on on le          | ess s         | atisfied      | d c | lien        | ts      |    |                                |     |                    |     |       |
| Apply on                          |                   |               |               |     |             |         |    |                                |     |                    |     |       |
| Subscription                      |                   |               |               | MF  | R Betwe     | en      | Ś  | \$0.00 and \$0.00              |     |                    |     |       |
| Templates                         |                   |               |               | MF  | R Chang     | e More  | (  | 0.00 %                         |     |                    |     |       |
| Products                          |                   |               |               | Ov  | er          |         | 1  | 1 Month                        |     |                    |     |       |
| Customers                         |                   |               |               | Ra  | ting Satis  | faction | <  | < 50 %                         |     |                    |     |       |
| Company                           |                   |               |               | Sta | ige         |         | te | 0                              |     |                    |     |       |
| Action                            |                   |               |               |     |             |         |    |                                |     |                    |     |       |
| Action                            | Create next activ | ity           |               | Tri | gger On     |         | ٦  | Timed Condition                |     |                    |     |       |
|                                   |                   |               |               | Tri | gger Dat    | e       | 5  | Start Date (sale.subscription) |     |                    |     |       |
|                                   |                   |               |               | De  | lay After   | Trigger | 1  | 1 Months                       |     |                    |     |       |
| Activity                          |                   |               |               |     |             |         |    |                                |     |                    |     |       |
| Activity                          | Call              |               |               | Du  | e Date In   |         | Ę  | 5 Days                         |     |                    |     |       |
| Summary                           |                   |               |               | As  | sign To     |         | F  | Responsible of Contract        |     |                    |     |       |
| Please call the client to ge      | t some feedback   | about its sub | bscription.   |     |             |         |    |                                |     |                    |     |       |

Esta alerta se aplica en la *Valoración de satisfacción* de sus clientes y se activa por *Condición de tiempo*. Si su tasa de satisfacción está por debajo del 50%, un vendedor contactará al cliente. Esta acción se le asigna automáticamente al vendedor que maneja la suscripción y la fecha límite es 5 días después de haber activado la acción. Esta alerta asegura que sus clientes estén contentos y que usted tome acciones si no lo están. Ayuda a mantener la tasa retención de clientes muy alta.

#### Nota

Al editar la alerta, puede modificar las secciones *Aplicar en*, *Acción* y *Actividad* para adaptarlas a su gusto.

#### Ver también

- Suscripciones
- Planes de suscripción
- Productos de suscripción